#### Установка

### Установка

Примечание: Всегда выключайте компьютер, перед тем как присоединять или отсоединять мышь. Присоединение или отсоединение мыши во время работы компьютера может привести к необратимому повреждению компьютера или мыши.

- 1. Модель с разъемом PS/2 подключается к порту PS/2 компьютера.
- 2. Модель с USB-разъемом подключается к USB-порту компьютера.
- **3.** Для сопряжения устройств с разъемами USB & PS/2 необходимо использовать 6-контактный адаптер PS/2.
- 4. Включите компьютер.

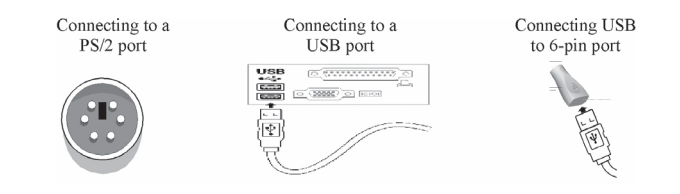

**Примечание:** Пожалуйста, не используйте оптическую мышь на столе, изготовленном из стекла, железа, имеющем зеркальную поверхность или покрытого черным бархатом. Поверхность должна быть плоской, иначе оптический сенсор не будет работать должным образом.

## Установка программного обеспечения

- 1. Если вы работаете на компьютере PC, загрузите Windows, вставьте установочный компакт-диск в привод CD-ROM и следуйте инструкциям на экране. (Если автозапуск отключен, выберите команду Выполнить из меню Пуск Панели задач. Затем напечатайте D:\SETUP.EXE (где D: coomsemcmsyem приводу CD-ROM.)
- 2. Если вы работаете на компьютере Macintosh, загрузите операционную систему Macintosh, вставьте установочный компакт-диск в привод CD-ROM, найдите значок установки в папке для соответствующего языка, дважды щелкните на значке и следуйте инструкциям на экране.

## Заводские установки

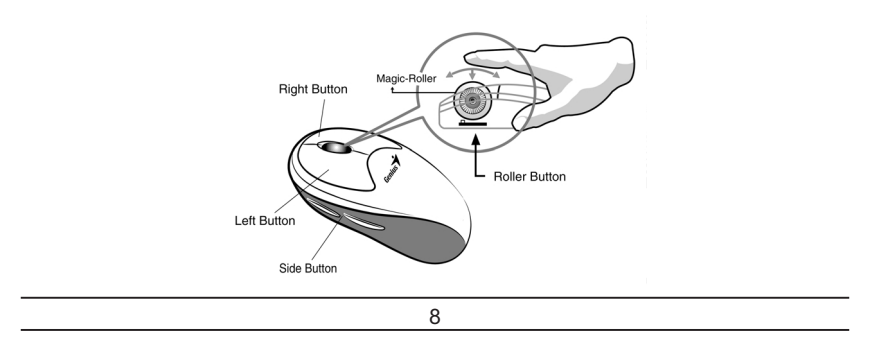

| Заводские установки |                                                                                                    |
|---------------------|----------------------------------------------------------------------------------------------------|
| Волшебный<br>ролик  | Для путешествия по Интернету или прокрутки документов Windows нажмите сенсор "Волшебный ролик"                                                                                                    |
| Левая кнопка        | Реализует такие обычные функции мыши как щелчок, двойной<br>щелчок и перетаскивание.                                                                                                    |
| Правая кнопка       | Этой кнопке могут быть присвоены часто используемые функции<br>клавиатуры и мыши в дополнение к функциям "Быстрый переход",<br>"Автопа-<br>норажие" "Изменение масштаба" и т п                                                                  |
| Кнопка-ролик        | Этой кнопке могут быть присвоены часто испо<br>льзуемые функции клавиатуры и мыши в допо<br>лнение к функциям "Быстрый переход", "Автопан-<br>орамирование", "Изменение масштаба" и т.п.                                                        |
| Боковая кнопка      | При помощи колеса прокрутки вы можете назначить следующие<br>функции верхней и нежней боковым кнопкам: (Запуск<br>приложения/Просмотр документа, Горизонтальная прокрутка,<br>Переход к последней/следующей странице,<br>Увеличение/уменьшение) |

# Горизонтальная прокрутка

Для этого нажмите на сенсор "Волшебный ролик" в нужном направлении, удерживая клавишу "Shift", или установите курсор на зону горизонтальной прокрутки и затем нажмите на сенсор "Волшебный ролик".

Присвоение назначений кнопкам

Вы можете работать эффективней благодаря возможности присвоения кнопкам мыши часто используемых команд Windows.

Боковые кнопки:

При помощи колеса прокрутки вы можете назначить следующие функции верхней и нижней боковым кнопкам: Запуск приложения/Просмотр документа, Горизонтальная прокрутка, Переход к последней/следующей странице, Увеличение/уменьшение.

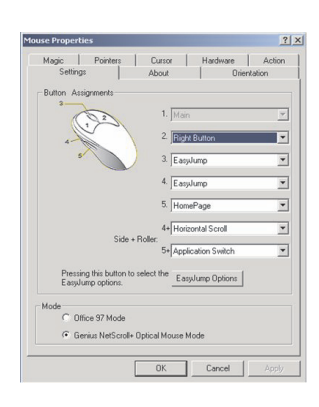

<u>Русский</u>